How to set up your password for **Members Only** options:

1. Click on **MEMBER ONLY** box in the top right corner of our webpage

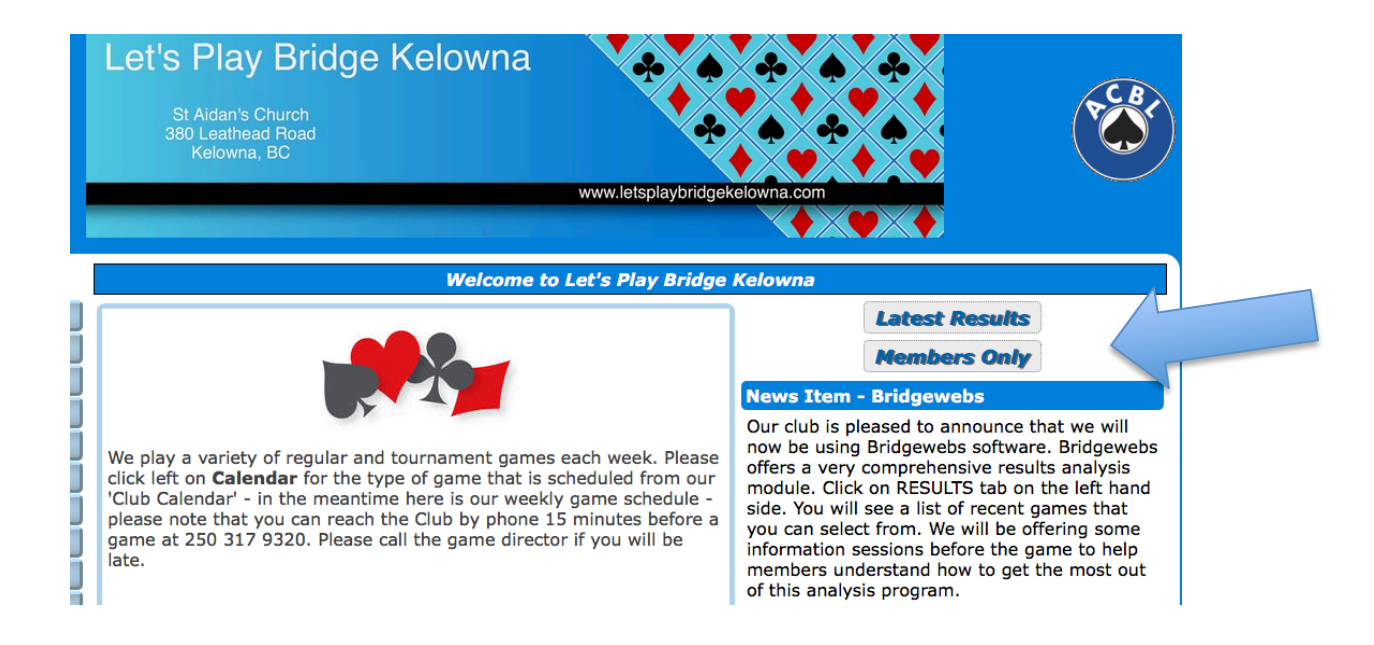

2. Enter your name, email or ACBL number (if none of these work please contact the site administrator). Click on Set/Reset Password

| Member Login             | member to use the "Members O<br>ges, then enter your<br>bit ( Name ( OCP) No and                  |
|--------------------------|---------------------------------------------------------------------------------------------------|
| Email / Name / ACBL No : | sword and click [Login].                                                                          |
| Password :               | If this is the first time that you ha<br>used the "Members Only", click<br>[Set / Reset Reserved] |
| Remember Me :            | [Set/Reset Password].                                                                             |
| Login Set/Reset Po       | If you have forgotten your passwor<br>click [Set/Reset Password].                                 |

3. Enter your email and click on Send Set Password Email

| Set/Reset Password                    | Let's Play Bridge Kelowna - Members Onl | y |
|---------------------------------------|-----------------------------------------|---|
| Email :                               | Set/Reset Password                      |   |
|                                       | Email :                                 |   |
| Send Set Password Email Back to Login | Send Set Password Email Back to Login   |   |

- 4. You will now receive an email from Let's Play Bridge Kelowna. Click on the link which takes you to the Set/Reset Password page.
- 5. Enter your email, choose a password and then reenter that password

| Messages                                                          | Member List | Members Only | Account | Download                                                                                                    |  |  |
|-------------------------------------------------------------------|-------------|--------------|---------|----------------------------------------------------------------------------------------------------|--|--|
| Let's Play Bridge Kelowna - Set/Reset Password                    |             |              |         |                                                                                                    |  |  |
| Set/Reset Password Email : Password : Repeat Password : Set/Reset |             |              |         | You have clicked the [Set/Reset Password] link in a [Set/Reset Password] email and reached this page.                                                                 |  |  |
|                                                                   |             |              |         | Please re-enter your email to confirm. Please enter in the first box and repeat in the second box, a-z 0-9 allowed and the special characters % : \$ Click Set/Reset. |  |  |
|                                                                   |             |              |         |                                                                                                    |  |  |

- 6. You are now logged into the Members Only page. At this time you will have the option to leave or a. read or add messages to the message board
  - b. display a list of our members
  - c. make changes to your account information

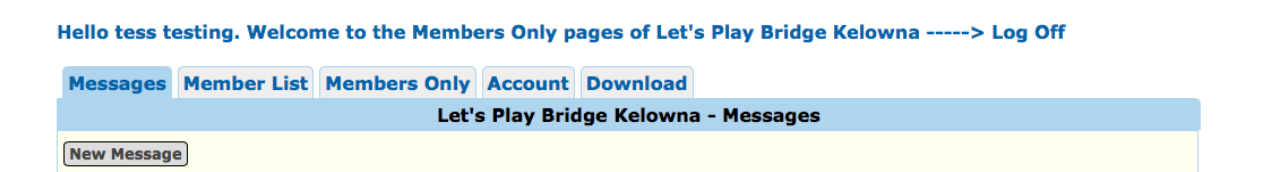